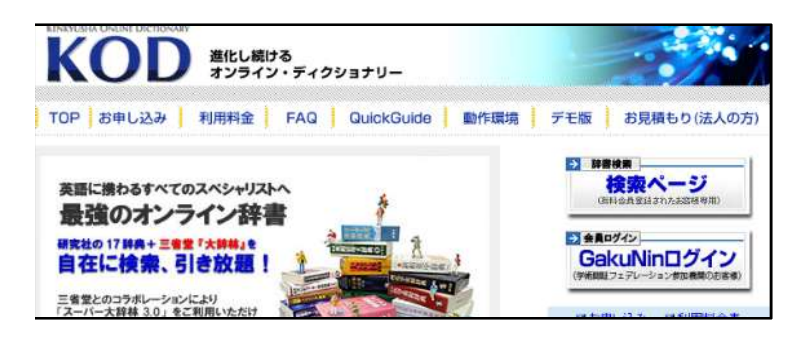

① ←GakuNinログインをクリック

● GakuNin)
 所属機関の選択
 サービス\*kod.kerkyusha.co.jp\* を利用するために認証が必要です
 所属している機関を選択
 ● ブラウザ把動中は自動ログイン
 ● 運択した所面機関を保存して今後IdPの選択面面をスキップする

 

 KENKYUSHA ONLINE DICTIONARY

 KOD KOD

 速化しつづけるオンライン・ディクショナリー
 ごう

 使い方
 KOD ホーム
 研究社ホーム
 ログアウト

 検索語
 使二
 検索
 クリア

 ・
 完全一致
 前方一致
 後方一致

 検索方式
 標準検索
 マ
 酸器方式の 使い方へGO

 辞書セット
 マ
 酸書セット
 酸書セットの

 ⑦
 所属機関の選択から茨城大学を選択

(3)

ログイン完了! 使用後はログアウトしてください。